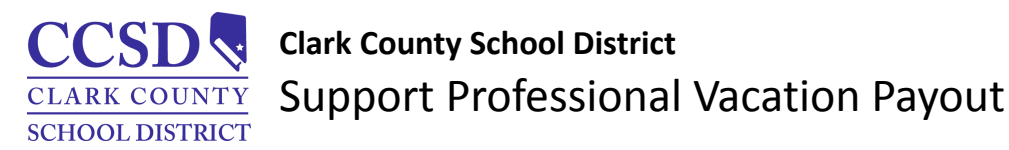

The following instructions guide support professionals through the process of requesting vacation time payouts. In accordance with the negotiated agreement, Article 6-9-1, ... "an Employee must have passed the initial probationary period and have at least six (6) hours of accumulated vacation before requesting a payoff under this Article 6-9..." Please note there is no limit to the number of vacation hours that can be requested for payout, as long as the requirements of Article 6-9-1 have been met. All vacation payout requests must be submitted within the timeframe specified in the most current Vacation Payout email from the Payroll Department.

### **Vacation Payout Request**

\**PLEASE NOTE:* The dates shown in the screenshots below are **examples** <u>only</u>. When completing the Vacation Payout process, please refer to the <u>actual dates given by the Payroll Department</u> during eligible payout dates.

- 1. Login to HCM
- 2. Select the TIME/ABSENCE tile

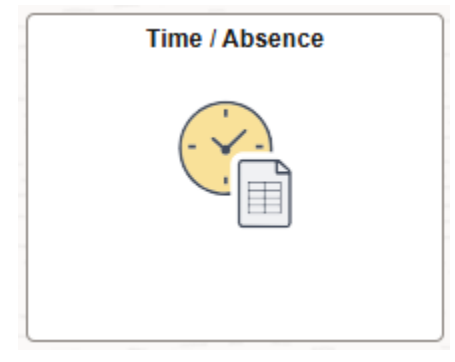

- 3. Select MANAGE ABSENCE
- 4. Select VACATION PAYOUT from the Absence Name drop-down

| Time/Absence        |                                                          |                   |
|---------------------|----------------------------------------------------------|-------------------|
| 🗞 Timesheet 🗸 🗸     | Manage Absences                                          |                   |
| 🔍 Manage Absence    | HCM Sys Funct Support Analyst                            |                   |
| 😸 Report Time       |                                                          | View all requests |
| Neekly Time Entry   |                                                          |                   |
| 1 Report Leave      |                                                          |                   |
| Heekly Time Summary | Create a new Request                                     |                   |
| i Payable Time      |                                                          | Submit            |
| 🕼 Leave / Comp Time | 1) *Start Date 12/28/2024 曲 End Date 12/28/2024 曲 +1 Day | _                 |
| La Cancel Absences  | *Absence Name Vacation Payout    Apply Absence           |                   |

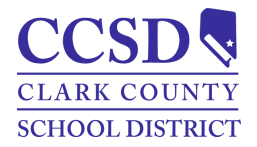

### Enter a START DATE and END DATE as specified in the Vacation Payout email.

| Create a new Request      |                                                                                                    |
|---------------------------|----------------------------------------------------------------------------------------------------|
|                           | Submit                                                                                                    |
| *Start Date               | 12/28/2024 曲 End Date 12/28/2024 曲 +1 Day                                                                                                    |
| *Absence Name             | Vacation Payout   Apply Absence Sample Dates Only! Check Eligibility                                                                                                    |
|                           | Balance 176.56 Hours** Refer to Vacation Payout email for                                                                                                    |
|                           | current payout request submission                                                                                                    |
| ~ Additional Information  | dates                                                                                                    |
| *Payout Hours             | 30.00                                                                                                    |
| Comments                  |                                                                                                    |
| 5. Enter the              | PAYOUT HOURS                                                                                                    |
| 6. Click CHEC             | THE FUGIBILITY                                                                                                    |
| 7 If the Elic             | vibility Chack was successful, click or                                                                                                    |
| 7. II the Eng             | ibility check was successful, click OK                                                                                                    |
| Eligibi<br>You ma<br>Date | ility Check completed successfully!<br>y now submit your absence request.<br>Time: November 14,2024 at 11:42                                                                                                    |
| <b>OR</b><br>If the rec   | quest is NOT ELIGIBLE, click OK                                                                                                    |
|                           | This request is NOT ELIGIBLE due to one or more of the following reasons:                                                                                                    |
| 1) Insufficient E         | Balance, OR 2) The pay period of the request is not a valid period for requesting Vacation Payout, OR 3) Payouts are already scheduled to be made because of Retirement<br>Termination in this pay period, OR 4) The absence Start and End dates must be the same. |
|                           | OK                                                                                                    |
|                           |                                                                                                    |

Verify the following information is correctly entered:

- The Start and End dates are correct, the date must *match whatever date was specified in the Vacation Payout email*
- The request was submitted between the dates specified in the Vacation Payout email
- Sufficient vacation hours are available for submission
- There was no request previously submitted due to Retirement or Termination during the pay period

Make corrections and repeat steps 7 and 8

8. Click SUBMIT

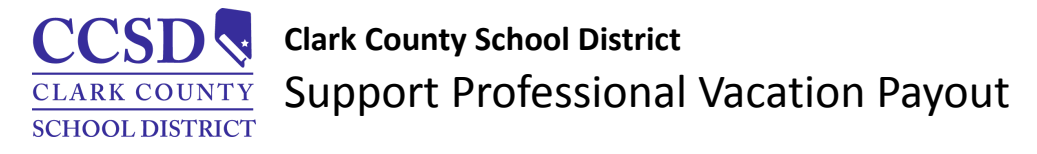

# Modify Existing Vacation Payout Request

If you find it necessary to modify your vacation payout request, from the Time/Absence tile:

- 1. Select Cancel Absences
- 2. Expand the appropriate request

| Cancel Absen      | ces                           |                         |        |
|-------------------|-------------------------------|-------------------------|--------|
| Absence           |                               |                         |        |
| imesheet ~        | Cancel Absences               | Example Only!           |        |
| Manage Absence    | HCM Sys Funct Support Analyst | Date shown will reflect |        |
| eport Time        | View Requests                 |                         | o rows |
| Veekly Time Entry | Ē                             |                         |        |
| leport Leave      | Vacation Payout<br>Approved   | 12/28/2024<br>0 Hours   | >      |
|                   |                               |                         |        |

## 3. Click Cancel

| Time/Absence        |                               |                 |   |                         |   |
|---------------------|-------------------------------|-----------------|---|-------------------------|---|
| 😤 Timesheet 🗸 🗸     | Cancel Absence                |                 |   |                         |   |
| i Manage Absence    | HCM Sys Funct Support Analyst |                 |   |                         |   |
| Report Time         | Return to Cancel Absences     |                 |   |                         | _ |
| Neekly Time Entry   |                               |                 |   | Cancel Absence          |   |
| in Report Leave     | Absence Details               |                 |   |                         |   |
|                     | Start Date 1                  | 2/28/2024       |   | End Date 12/28/2024     |   |
| Weekly Time Summary | Absence Name V                | facation Payout |   | Status Approved         |   |
| 🎡 Payable Time      | Comments                      |                 |   | Example Only!           |   |
| 🕞 Leave / Comp Time |                               |                 |   | Date shown will reflect |   |
|                     | Comments                      |                 | 1 | actual data requested   |   |
| L Cancel Absences   | 「                             | Ð               |   | actual date requested   |   |

### 4. Click Yes

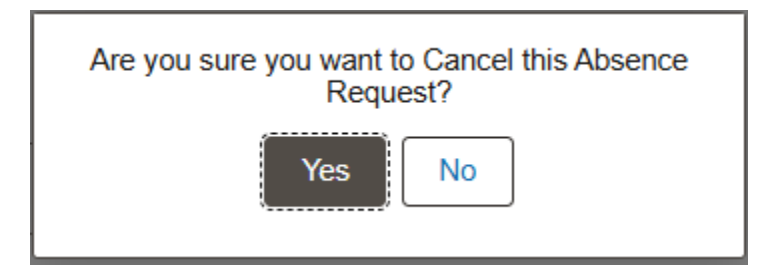

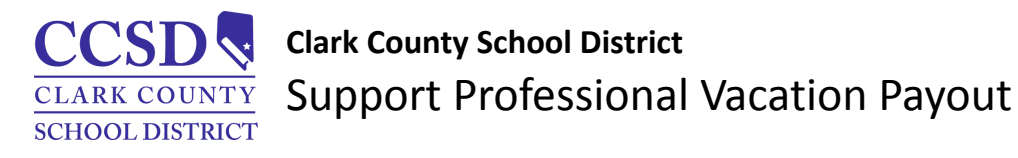

- 5. Select View Requests
- 6. Expand the appropriate request

| 📄 View Requests               |            |        |
|-------------------------------|------------|--------|
| View Requests                 |            |        |
| HCM Sys Funct Support Analyst |            |        |
| View Requests                 |            | 6 rows |
|                               |            |        |
| Vacation Payout               | 12/28/2024 |        |
| Canceled                      | 0 Hours    | >      |
| <b>D</b> 11                   |            |        |

- 7. Modify the Payout Hours
- 8. Click Check Eligibility

(if the request is NOT ELIGIBLE, refer to step 7 of the Vacation Payout Request instructions)

9. Click Yes

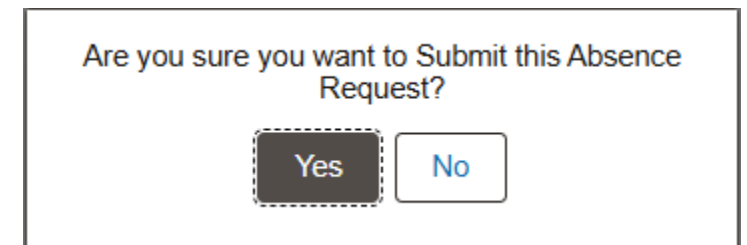